## Add a Payment

Last Modified on 08/18/2025 10:19 pm EDT

To add a Vendor Payment, navigate to Accounts Payable > Payments.

The Payments list is displayed. Click + Pay Bills.

| Payments           |                    |                            |    |              |   |              |   |                   |             |
|--------------------|--------------------|----------------------------|----|--------------|---|--------------|---|-------------------|-------------|
| + Pay Bills        | x Export to I      | Excel                      |    |              |   |              | C | ustom Grid Layout | \$21,020.92 |
| Drag a column head | ler and drop it he | ere to group by that colur | nn |              |   |              |   |                   |             |
| Check #            | :                  | Payment #                  | :  | Vendor       | : | Payment Date | : | Total Amount      | :           |
| 123502             |                    | 123502                     |    | AAA Supplies |   | Aug 29, 2023 |   |                   | \$2,892.87  |

The Add Payment page opens.

## Data Entry Fields

- Choose if paying by Bank Account or Credit Card.
- Select a **Payment**. If you chose Bank Account, this shows payments due for vendors with this selected Default Payment on the vendor detail. If you chose Credit Card, this shows available credit cards payments due for vendors with this selected Default Payment on the vendor detail. Any payment due for vendors who do not have a Default Payment are also shown.
- This defaults to the next Check Number. If you chose Credit Card, this field is not visible.
- Choose a **Date** for the payment.
- Enter the **Total Amount** of the payment. If you leave this blank and click Apply for each bill to pay in the grid, this value automatically updates.
- In the Memo field, you can enter a note (maximum of 250 characters).
- In the grid area, in the Apply column, click on each invoice that is being paid. If the full amount of the bill is not being paid, click in the Apply Amount field to change the amount of the payment.

| _                                            | Bank Account Cr                                                    | /edit Card                                    |                     |                                                      |   | Date • 9/6                                                                                   | 9/6/2024                                                                                                    |                                                                            |                                                                            |  |
|----------------------------------------------|--------------------------------------------------------------------|-----------------------------------------------|---------------------|------------------------------------------------------|---|----------------------------------------------------------------------------------------------|----------------------------------------------------------------------------------------------------|----------------------------------------------------------------------------|----------------------------------------------------------------------------|--|
| Payment •                                    | Please Select                                                      |                                               |                     |                                                      |   | Total Amount •                                                                               | •                                                                                                    |                                                                            |                                                                            |  |
| Check Number •                               | Check Number                                                       |                                               |                     |                                                      |   |                                                                                              |                                                                                                    |                                                                            |                                                                            |  |
|                                              |                                                                    |                                               |                     |                                                      |   | Memo                                                                                         |                                                                                                    |                                                                            |                                                                            |  |
|                                              |                                                                    |                                               |                     |                                                      |   |                                                                                              |                                                                                                    |                                                                            |                                                                            |  |
|                                              |                                                                    |                                               |                     |                                                      |   |                                                                                              |                                                                                                    |                                                                            |                                                                            |  |
| Select All                                   |                                                                    |                                               |                     |                                                      |   |                                                                                              |                                                                                                    |                                                                            |                                                                            |  |
| :                                            | Apply Amount :                                                     | Vendor Name                                   | Default Payment     | Bill Number                                          | : | Bill Date :                                                                                  | Due Date :                                                                                                  | Total Amount                                                               | Amount Due                                                                 |  |
| NO                                           | \$0.00                                                             | DCS                                           |                     | 1026                                                 |   | Nov 17, 2017                                                                                 | Dec 17, 2017                                                                                                | \$10.00                                                                    | \$10.00                                                                    |  |
|                                              |                                                                    |                                               |                     |                                                      |   |                                                                                              |                                                                                                    |                                                                            |                                                                            |  |
| NO                                           | \$0.00                                                             | DCS                                           |                     | 1027                                                 |   | Nov 17, 2017                                                                                 | Dec 17, 2017                                                                                                | \$10.00                                                                    | \$10.00                                                                    |  |
| NO                                           | \$0.00                                                             | DCS<br>DCS                                    |                     | 1027<br>1029                                         |   | Nov 17, 2017<br>Nov 17, 2017                                                                 | Dec 17, 2017<br>Dec 17, 2017                                                                                | \$10.00<br>\$10.00                                                         | \$10.00<br>\$10.00                                                         |  |
| ои<br>ои<br>ои                               | \$0.00<br>\$0.00<br>\$0.00                                         | DCS<br>DCS<br>DCS                             |                     | 1027<br>1029<br>1030                                 |   | Nov 17, 2017<br>Nov 17, 2017<br>Nov 17, 2017                                                 | Dec 17, 2017<br>Dec 17, 2017<br>Dec 17, 2017                                                                | \$10.00<br>\$10.00<br>\$10.00                                              | \$10.00<br>\$10.00<br>\$10.00                                              |  |
| ON<br>ON<br>ON<br>ON<br>ON                   | \$0.00<br>\$0.00<br>\$0.00<br>\$0.00                               | DCS<br>DCS<br>DCS<br>DCS                      |                     | 1027<br>1029<br>1030<br>1042                         |   | Nov 17, 2017<br>Nov 17, 2017<br>Nov 17, 2017<br>Nov 20, 2017                                 | Dec 17, 2017       Dec 17, 2017       Dec 17, 2017       Dec 20, 2017                                       | \$10.00<br>\$10.00<br>\$10.00<br>\$10.00                                   | \$10.00<br>\$10.00<br>\$10.00<br>\$10.00                                   |  |
| N0<br>N0<br>N0<br>N0<br>N0                   | \$0.00<br>\$0.00<br>\$0.00<br>\$0.00<br>\$0.00                     | DCS<br>DCS<br>DCS<br>DCS<br>DCS               |                     | 1027<br>1029<br>1030<br>1042<br>1043                 |   | Nov 17, 2017<br>Nov 17, 2017<br>Nov 17, 2017<br>Nov 20, 2017<br>Nov 20, 2017                 | Dec 17, 2017<br>Dec 17, 2017<br>Dec 17, 2017<br>Dec 20, 2017<br>Dec 20, 2017                                | \$10.00<br>\$10.00<br>\$10.00<br>\$10.00<br>\$10.00                        | \$10.00<br>\$10.00<br>\$10.00<br>\$10.00<br>\$10.00                        |  |
| N0<br>N0<br>N0<br>N0<br>N0<br>N0<br>N0       | \$0.00<br>\$0.00<br>\$0.00<br>\$0.00<br>\$0.00<br>\$0.00           | 2023<br>2025<br>2025<br>2025<br>2025<br>2025  |                     | 1027<br>1029<br>1030<br>1042<br>1043<br>1060         |   | Nov 17, 2017<br>Nov 17, 2017<br>Nov 20, 2017<br>Nov 20, 2017<br>Nov 20, 2017<br>Nov 22, 2017 | Dec 17, 2017       Dec 17, 2017       Dec 20, 2017       Dec 20, 2017       Dec 20, 2017       Dec 20, 2017 | \$10.00<br>\$10.00<br>\$10.00<br>\$10.00<br>\$10.00<br>\$10.00             | \$10.00<br>\$10.00<br>\$10.00<br>\$10.00<br>\$10.00<br>\$10.00             |  |
| N0<br>N0<br>N0<br>N0<br>N0<br>N0<br>N0<br>N0 | \$0.00<br>\$0.00<br>\$0.00<br>\$0.00<br>\$0.00<br>\$0.00<br>\$0.00 | DCS<br>DCS<br>DCS<br>DCS<br>DCS<br>DCS<br>ADI | First National Bank | 1027<br>1029<br>1030<br>1042<br>1043<br>1060<br>1086 |   | Nov 17, 2017<br>Nov 17, 2017<br>Nov 20, 2017<br>Nov 20, 2017<br>Nov 22, 2017<br>Feb 16, 2021 | Dec 17, 2017       Dec 17, 2017       Dec 20, 2017       Dec 20, 2017       Dec 22, 2017       Feb 16, 2021 | \$10.00<br>\$10.00<br>\$10.00<br>\$10.00<br>\$10.00<br>\$10.00<br>\$340.00 | \$10.00<br>\$10.00<br>\$10.00<br>\$10.00<br>\$10.00<br>\$10.00<br>\$340.00 |  |

When finished, click the Save button at the upper right of the page.